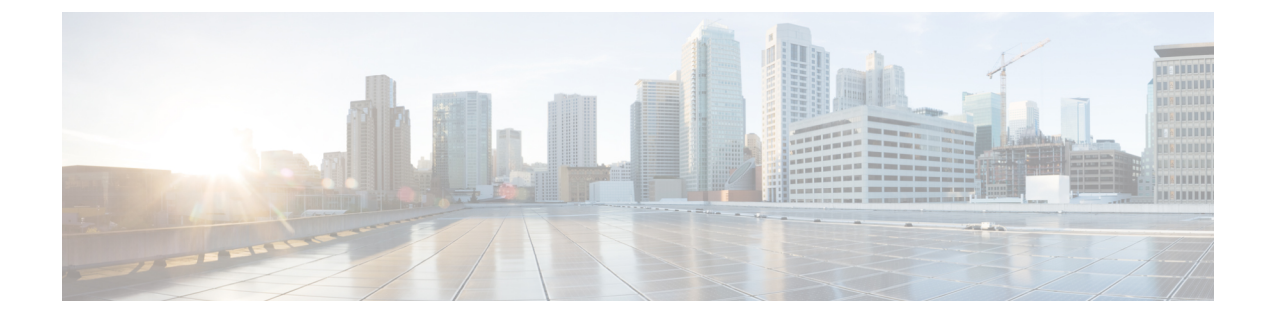

# アクセスポイントタグの永続性

- ・アクセスポイントタグの永続性に関する情報(1ページ)
- AP タグの永続性の設定(GUI) (1 ページ)
- AP タグの永続性の設定(CLI) (2ページ)
- AP タグの永続性の確認 (3 ページ)

## アクセスポイントタグの永続性に関する情報

Cisco IOS XE Bengaluru 17.6.1 以降では、AP タグの永続性がコントローラでグローバルに有効 になります。タグの永続性が有効になっているコントローラに AP が接続すると、マッピング されたタグが AP に保存され、各 AP にタグの設定が個別に書き込まれることはありません。

# AP タグの永続性の設定(GUI)

### 手順

- ステップ1 [Configuration] > [Tags & Profiles] > [Tags] を選択します。
- ステップ2 [AP] タブをクリックします。
- **ステップ3** [Tag Source] タブで、[Enable AP Tag Persistency] チェックボックスをオンにして、AP タグの永 続性をグローバルに設定します。

タグの永続性が有効になっているコントローラに AP が接続すると、マッピングされたタグが AP に保存され、タグの設定は各 AP に個別に書き込まれません。

ステップ4 [Apply to Device] をクリックします。

### 次のタスク

AP にタグを保存します。

### アクセスポイントでのタグの保存(GUI)

### 手順

- ステップ1 [Configuration] > [Wireless] > [Access Points] を選択します。
- **ステップ2** リストから AP をクリックします。 [Edit AP] ページが表示されます。
- ステップ3 [General] タブをクリックします。
- ステップ4 [Tags] セクションで、[Configuration]>[Tags & Profiles]>[Tags] ページで作成した、該当するポリシータグ、サイトタグ、および RF タグを指定します。
- ステップ5 [Policy] ドロップダウンリストから値を選択します。
- **ステップ6** [Site] ドロップダウンリストから値を選択します。
- ステップ7 [RF] ドロップダウンリストから値を選択します。
- ステップ8 [Write Tag Config to AP] チェックボックスをオンにしてタグを AP にプッシュし、AP がコント ローラ間で移動した場合でも、この情報を保存して記憶できるようにします。
- ステップ9 [Update & Apply to Device] をクリックします。

### アクセスポイントに保存されているタグの削除

#### 手順

- ステップ1 [Configuration] > [Wireless] > [Access Points] を選択します。
- **ステップ2** AP のリストから AP をクリックします。 [Edit AP] ウィンドウが表示されます。
- ステップ3 [Edit AP] ウィンドウで、[Advanced] タブを選択します。
- ステップ4 [Set to Factory Default] セクションで、[Clear Resolved Tag Config] チェックボックスをオンにして、AP に保存されているタグをクリアします。
- ステップ5 [Update & Apply to Device] をクリックします。

## AP タグの永続性の設定(CLI)

### 始める前に

プライマリコントローラから設定されたポリシータグ、サイトタグ、および RF タグを AP で 保持するためには、それらのタグがその AP が接続する他のコントローラにも存在する必要が

あります。3つのタグがすべて存在しない場合、APはデフォルトのポリシータグ、サイトタ グ、および RF タグを適用します。同様に、タグポリシーは、1 つまたは2 つのタグが存在す る場合でも適用されます。APタグの永続性は、N+1 冗長性シナリオで APをプライミングす るのに役立ちます。タグの設定の詳細については、 https://www.cisco.com/c/en/us/td/docs/wireless/controller/9800/17-6/config-guide/b\_wl\_17\_6\_cg/m\_config\_model.html

を参照してください。

(注) 有効にすると、AP 接続中に AP タグの永続性が実行されるため、コントローラにすでに接続 している AP がある場合、それらの AP はコントローラに再接続する必要があります。

### 手順

|       | コマンドまたはアクション                                 | 目的                  |
|-------|----------------------------------------------|---------------------|
| ステップ1 | configure terminal                           | グローバル コンフィギュレーション   |
|       | 例:                                           | モードを開始します。          |
|       | Device# configure terminal                   |                     |
| ステップ2 | ap tag persistency enable                    | AP タグの永続性を設定します。    |
|       | 例:                                           |                     |
|       | Device(config)# ap tag persistency<br>enable |                     |
| ステップ3 | end                                          | コンフィギュレーション モードを終了  |
|       | 例:                                           | し、特権 EXEC モードに戻ります。 |
|       | Device(config)# end                          |                     |

## AP タグの永続性の確認

プライマリコントローラで AP タグの永続性を確認するには、次のコマンドを使用します。

| AP Name<br>Name                  | AP Mac<br>Misconfigured | Site Tag Name<br>Tag Source | Policy Tag Name | RF Tag |
|----------------------------------|-------------------------|-----------------------------|-----------------|--------|
| <br>Cisco01_AP<br>default-rf-tag | xxxx.xxxx.xxxx<br>No    | default-site-tag<br>Static  | OpenRoaming     |        |
| <u> </u>                         |                         |                             |                 |        |

セカンダリコントローラで AP タグの永続性を確認するには、次のコマンドを使用します。

| Device# show ap tag summary<br>Number of APs: 1 |                            |                  |                 |                |  |  |  |
|-------------------------------------------------|----------------------------|------------------|-----------------|----------------|--|--|--|
| AP Name<br>Misconfi                             | AP Mac<br>gured Tag Source | Site Tag Name    | Policy Tag Name | RF Tag Name    |  |  |  |
| Cisco01_AP<br>No                                | XXXX.XXXX.XXXX<br>AP       | default-site-tag | OpenRoaming     | default-rf-tag |  |  |  |
|                                                 |                            |                  |                 |                |  |  |  |

<sup>(</sup>注)

E) [Tag Source] に [AP] が表示されている場合は、ポリシータグ、サイトタグ、および RF タグが プライマリコントローラで設定されたものと一致しており、AP タグがコントローラ間で保持 されていることを意味します。 翻訳について

このドキュメントは、米国シスコ発行ドキュメントの参考和訳です。リンク情報につきましては 、日本語版掲載時点で、英語版にアップデートがあり、リンク先のページが移動/変更されている 場合がありますことをご了承ください。あくまでも参考和訳となりますので、正式な内容につい ては米国サイトのドキュメントを参照ください。